مرکز پردازشهاش سریع

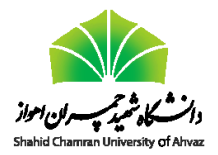

## اجرای برنامه MATLAB-2015b با استفاده از برنامه مدیر کار (

هدف این راهنما است که کاربران نحوه اجرای برنامههای نوشته شده به زبان MATLAB را در حضور برنامه مدیر کار Torque که پیشتر درباره آن توضیح داده شد، فرا گیرند. مثالی که در این راهنما توضیح داده میشود، قابل اجرا در خط فرمان لینوکس است و نیازی به اجرای واسط گرافیکی ندارد.

مثال: میخواهیم برنامهای به زبان MATLAB بنویسیم که دو عدد از ورودی دریافت کند و ماکزیمم آنها را نمایش دهد.

قسمت اول) اگر فایل m. را قبلاً بر روی کامپیوتر یا لپ تاپ خود نوشتید، لازم است آن را به گره اصلی (که حساب کاربری دارید) منتقل کنید. در غیر این صورت میتوانید از ویرایشگرهای مختلف موجود در لینوکس برای نوشتن کد استفاده کنید. در این مثال، از ویرایش گر nano استفاده میشود.

مرحله ۱) ابتدا یک پوشه (folder) به نام matlab\_test میسازیم<sup>۲</sup>.

[mahmood@cluster ~]\$ mkdir matlab\_test

مرحله ۲) به این پوشه وارد میشویم و ویرایشگر nano را فراخوانی میکنیم تا یک فایل با نام mymax.m ایجاد کند.

[mahmood@cluster ~]\$ cd matlab\_test
[mahmood@cluster matlab\_test]\$ nano mymax.m

مرحله ۳) وارد محیط ویرایشگر میشویم و کد زیر را تایپ میکنیم. دقت کنید که در پایان هر خط از علامت ; استفاده نکردیم زیرا می خواهیم مقادیر محاسبه شده را نشان دهد.

```
function mx = mymax(n1, n2)
max = n1
if(n2 > max)
    max = n2
end
exit
```

مرحله ۴) بعد از نوشتن کد، کلید ctrl+x را فشار داده و در پاسخ به سئوال مطرح شده توسط ویرایش گر مبنی بر ذخیره فایل، کلید y و سپس Enter را فشار میدهیم. بعد از آن، به صورت خودکار از ویراش گر خارج شده و به محیط لینوکس باز می گردیم. توجه کنید که دستور exit حتماً باید نوشته شود تا بعد از اجرای برنامه از محیط MATLAB خارج شویم.

<sup>&</sup>lt;sup>1</sup> Job manager

<sup>&</sup>lt;sup>۲</sup> قسمتهایی که با رنگ سبز پر نشان داده شدهاند، اعلان ترمینال هسند و نیازی به تایپ آن نیست. قسمت اول نام کاربری است (در اینجا mahmood) و قسمت بعدی نام سیستمی است که از کاربر دستورات را می ذیرد (در اینجا همان سرور که به نام cluster شناخته می شود. قسمت بعدی نشان دهنده فولدر فعال است به این معنی که کاربر در کدام مسیر قرار دارد (در اینجا علامت ~ به معنی مسیر خانه home/mahmood/)

۹۵/۰۴/۱۰ نسخه ۳

مرکز پردازشهاش سریع

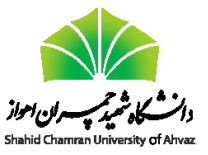

قسمت دوم) مشابه با قسمت اول باید یک فایل (اسکریپ) بنویسیم و دستور MATLAB برای اجرای برنامه را در آن قرار دهیم.

مرحله ۱) دستور زیر را مینویسیم تا ویرایشگر nano یک فایل به نام submit.tor ایجاد کند.

```
[mahmood@cluster matlab_test]$ nano submit.tor
```

```
مرحله ۲) دستورات زیر را در ویرایشگر تایپ میکنیم.
```

| #PBS -l nodes=1                                      |            |            |   |
|------------------------------------------------------|------------|------------|---|
| #PBS -V                                              |            |            |   |
| #PBS -q default                                      |            |            |   |
| #PBS −N maxtest                                      |            |            |   |
| <pre>#PBS -o /home/mahmood/matlab test/log.txt</pre> |            |            |   |
| #PBS -j oe                                           |            |            |   |
|                                                      |            |            |   |
| cd \$PBS O WORKDIR                                   |            |            |   |
| /share/apps/mathematics/matlab2015b/bin/matlab       | -nodisplay | -nodesktop | - |
| nosplash -r "mymax(2,4)"                             |            |            |   |

همان طور که می بینید، جلوی راهنمای N- PBS عبارت maxtest نوشته شده است. این عبارت در حقیقت نام کار است و در ادامه زمانی که از مدیر کار می خواهیم فهرست برنامه های در حال اجرا را گزارش کند، با دیدن این نام متوجه خواهیم شد برنامه مورد نظر در حال اجرا است (یا این که برای اجرای آن مشکلی پیش آمده است). همچنین جلوی راهنمای O- PBS مسیر منتهی به فایل txt log.txt نوشته شده است. بنابراین هر آن چه توسط MATLAB در خروجی صفحه نمایش نوشته شده، در این فایل نیز نوشته می شود.

خط آخر، برنامه MATLAB را با تابع mymax به ازای دو عدد ۲ و ۴ فراخوانی میکند. لازم است به این نکته توجه شود که برای اجرای برنامه نیازی نیست محیط گرافیکی MATLAB اجرا شود. بلکه کافی است برنامه MATLAB صدا زده شود و به آن گفته شود که تابع مورد نظر را فقط اجرا کن. به همین خاطر از سه گزینه nodisplay- و nodesktop- و nosplash- استفاده شود. سپس لازم است به برنامه MATLAB اطلاع دهیم که تابع mymax را فراخوانی کند. به همین خاطر از گزینه r- استفاده میکنیم و جلوی آن نام تابع را مینویسیم.

> بعد از نوشتن اسکریپت، ابتدا کلید ctrl+x سپس y و سپس Enter را فشار میدهیم تا به محیط لینوکس بر گردیم. قسمت سوم) در این قسمت باید اسکریپ نوشته شده را به مدیر کار ارسال کنیم و از صحت اجرای برنامه مطلع شویم مرحله ۱) در محیط لینوکس، دستور زیر را اجرا میکنیم تا اسکرییت به مدیر کار ارسال شود

| [mahmood@cluster matlab_te | est]\$ qsub submit.tor                                                       |
|----------------------------|------------------------------------------------------------------------------|
| ی برنامهها مطلع شویم.      | به این وسیله برنامه ارسال و اجرا میشود. به کمک دستور qstat میتوانیم از اجرای |

| [mahmood@cluster matlab_test]\$ qstat |         |         |                    |  |  |
|---------------------------------------|---------|---------|--------------------|--|--|
| Job id                                | Name    | User    | Time Use S Queue   |  |  |
|                                       |         |         |                    |  |  |
| 38.cluster                            | maxtest | mahmood | 00:00:00 R default |  |  |

محمود نادران طحان ۹۵/۰۴/۱۰

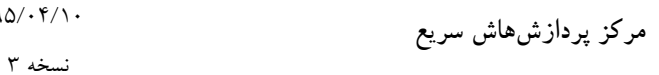

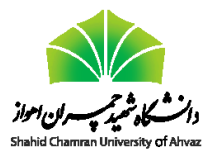

این خروجی نمونه نشان میدهد برنامهای به نام maxtest توسط کاربر mahmood به مدیر کار ارسال شده و در حالت اجرا (R) قرار دارد. زمان نوشته شده در حقیقت زمان اجرای برنامه است که در این جا صفر ثانیه است (زیرا برنامه به سرعت اجرا میشود و پایان می یابد). به عنوان یک مثال دیگر، اگر دستور qstat عبارت 00:20:00 را نشان دهد، متوجه می شویم که برنامه مورد نظر به مدت ۲۰ دقیقه در حال اجرا است.

مرحله ۲) برای مشاهده خروجی برنامه، لازم است فایل log.txt را مشاهده کنیم. برای این کار میتوانیم این فایل را از خوشه به لپ تاپ خود منتقل کنیم و سپس محتویات آن را مشاهده کنیم یا این که در محیط لینوکس و بدون انتقال، محتویات آن را مشاهده کنیم. برای این کار، از دستور cat استفاده میکنیم.